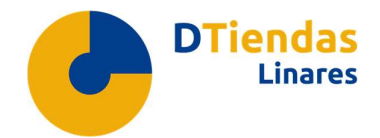

## TODAS LAS NOVEDADES DEL MARKETPLACE DTIENDAS LINARES

- Deseas que tus clientes contacten contigo a través de "WHATSAPP". ¡ACTÍVALO YA!
  - 1. Para activar el plugin del WhatsApp debes de entrar en tu **Panel de Control** y hacer clic en **Configuración General/Diseño**.

| El perfil de tu comercio está publicado y es accesible para el público. También está si                             | iendo indexado por buscadores de Internet. [¿Necesitas ayuda?]                                                                                                    |
|----------------------------------------------------------------------------------------------------|----------------------------------------------------------------------------------------------------|
| 🖋 Gestión de tienda                                                                                                 | 🌣 Configuración general 🤰                                                                                                    |
| gestionar productos y servicios, conocer a tus clientes, descargar facturas.     III mi catálogo     II mis pedidos | <ul> <li>configurar los detalles generales de tu vier enda online.</li> <li> <sup>1</sup>/ datos básicos         <sup>1</sup>/ 2/ diseño         <sup>1</sup>/ 3/ módulo venta         <sup>1</sup>/ 3/ módulo venta         <sup>1</sup>/ 4/ configuración logística         <sup>1</sup>/ 5/ servicios añadidos         <sup>1</sup>/ 6/ descuentos     </li> </ul> |

2. Activa el botón de WhatsApp.

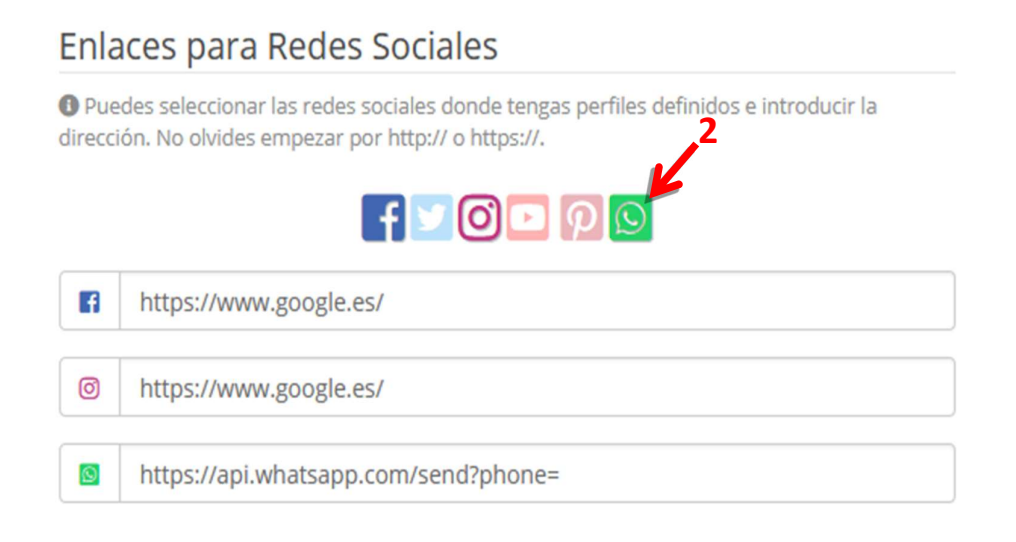

3. Introduce el número de móvil con el que deseas que tus clientes contacten contigo.

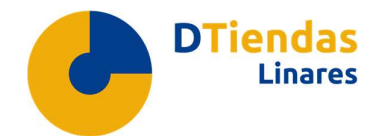

| Pue<br>lirecci | des seleccionar las redes sociales donde tengas perfiles definidos e introduci<br>ión. No olvides empezar por http:// o https://. |
|----------------|----------------------------------------------------------------------------------------------------|
|                |                                                                                                    |
| 8              | https://www.google.es/                                                                                                    |
| 0              | https://www.google.es/                                                                                                    |
| -              |                                                                                                    |

4. Y no olvides pulsar el botón "Guardar" los cambios.

**Nota:** Si la casilla aparece vacía hay que introducir toda la URL -<u>https://api.whatsapp.com/send?phone=n</u><sup>o</sup> teléfono - y donde pone n<sup>o</sup> de teléfono, cada comercio tiene que poner el suyo.

Además, si deseas configurar el WhatsApp en tu computadora accede al siguiente enlace:

https://web.whatsapp.com/

- Disponible ya las tarifas del nuevo operador logístico a nivel nacional: ENVIALIA
  - 1. Entra en tu Panel de Control y haz clic en Configuración General/Configuración logística.

| Demo moda publicado perfil publicado                                                                                |                                                                   |
|----------------------------------------------------------------------------------------------------|-------------------------------------------------------------------|
| El perfil de tu comercio está publicado y es accesible para el público. También está                                | á siendo indexado por buscadores de Internet. [¿Necesitas ayuda?] |
| 🖋 Gestión de tienda                                                                                                 | 🕸 Configuración general                                           |
| gestionar productos y servicios, conocer a tus clientes, descargar facturas.     III mi catálogo     Im mi catálogo | Configurar los detalles generales de tu web/tienda online.        |

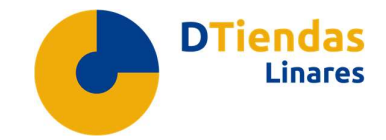

2. Pinche en el botón "ver ficha completa" para consultar sus tarifas.

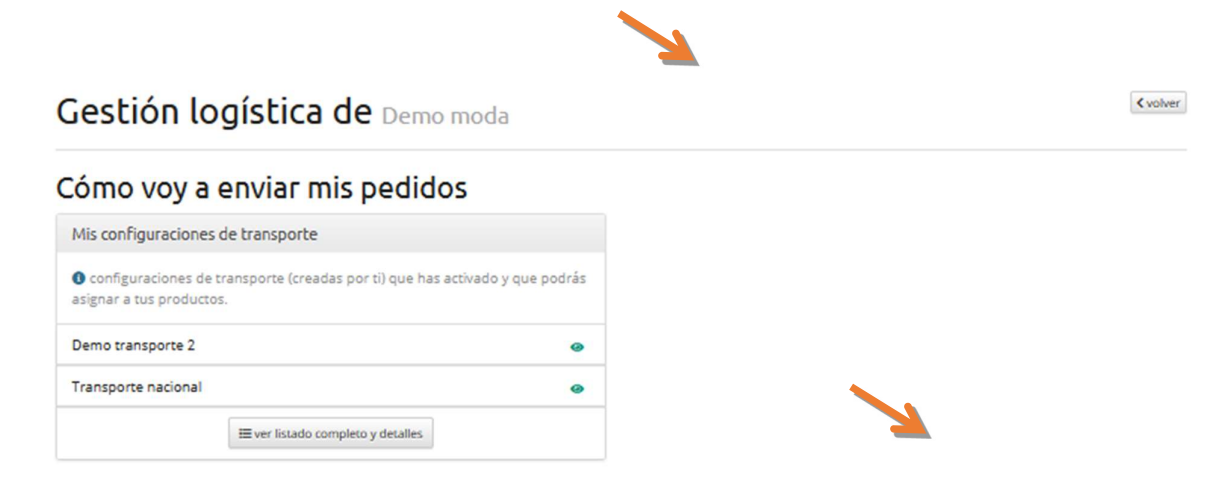

## Empresas logísticas / Transportistas

| Proveedores de servicios logísticos disponibles                                                           |                      |
|----------------------------------------------------------------------------------------------------|----------------------|
| • empresas logísticas que ofrecen servicios de transporte que podrías utilizar para enviar tus productos. |                      |
| Envialia no asoclado                                                                                      | 🕈 ver ficha completa |
| TUGố no asociado                                                                                          | ever ficha completa  |

3. **Solicita Vinculación** y te beneficiarás de sus **tarifas competitivas** y de su servicio de recogida. Así cumplirás con los plazos de entrega acordados con tu cliente.

|                                                                                                    |                                                                                                    |                                                                                   |                                                                         |                                                                     | 🔗 Solicitar Vincula                                                                   | ción                                                                                 |
|----------------------------------------------------------------------------------------------------|----------------------------------------------------------------------------------------------------|-----------------------------------------------------------------------------------|-------------------------------------------------------------------------|---------------------------------------------------------------------|---------------------------------------------------------------------------------------|--------------------------------------------------------------------------------------|
| Datos de co                                                                                                    | ntacto                                                                                                    |                                                                                   |                                                                         |                                                                     |                                                                                       |                                                                                      |
| Plataforma                                                                                                    | Nombre de<br>contacto comercial                                                                                                    | Teléfono de<br>contacto comercial                                                 | Email de contacto<br>comercial                                          | Nombre de contacto para<br>la gestión de pedidos                    | Teléfono de contacto para<br>la gestión de pedidos                                    | Email de contacto para<br>la gestión de pedidos                                      |
| MPORTANTE<br>itacto con la<br>a vez aceptac<br>nbiar de rojo<br>strar 10                                                         | : para poder activar lo:<br>empresa logística para<br>la tu solicitud de vincu<br>o a verde).                                                                                          | s servicios de transpor<br>que pueda incorporar<br>lación por la empresa l        | te primero tienes que<br>te como su cliente.<br>logística, para activar | e Solicitar Vinculación con la er<br>un servicio de transporte y qu | npresa logística y ésta tiene qu<br>e esté disponible en tus refere<br><b>3</b>       | ue aceptar tu solicitud. Pont<br>encias utiliza el conmutador                        |
| IMPORTANTE<br>Itacto con la<br>a vez aceptac<br>mbiar de rojo<br>strar 10<br>ombre del S                                         | : para poder activar lo:<br>empresa logística para<br>la tu solicitud de vincu<br>a verde).<br>v registros<br>ervicio de Transporte                                                    | s servicios de transpor<br>, que pueda incorporar<br>lación por la empresa l<br>s | te primero tienes que<br>te como su cliente.<br>logística, para activar | e Solicitar Vinculación con la er<br>un servicio de transporte y qu | npresa logística y ésta tiene qu<br>e esté disponible en tus refere<br><b>3</b><br>14 | ue aceptar tu solicitud. Pont<br>encias utiliza el conmutador                        |
| IMPORTANTE<br>a vez aceptac<br>mbiar de rojc<br>ostrar 10<br>combre del S<br>arifa servicio                                      | : para poder activar lo<br>empresa logística para<br>la tu solicitud de vincu<br>a verde).<br>registros<br>ervicio de Transporte<br>72h peninsular                                     | s servicios de transpor<br>que pueda incorporar<br>lación por la empresa l        | te primero tienes que<br>te como su cliente.<br>logística, para activar | e Solicitar Vinculación con la er<br>un servicio de transporte y qu | npresa logística y ésta tiene qu<br>e esté disponible en tus refere<br>3<br>14        | ue aceptar tu solicitud. Pont<br>encias utiliza el conmutador                        |
| IMPORTANTE<br>ntacto con la i<br>a vez aceptac<br>mbiar de rojo<br>ostrar 10<br>Iombre del S<br>arifa servicio<br>arifa servicio | : para poder activar lo:<br>empresa logística para<br>la tu solicitud de vincu<br>a verde).<br>v registros<br>ervicio de Transporte<br>72h peninsular<br>72h Portugal                  | s servicios de transpor<br>I que pueda incorporar<br>lación por la empresa l      | te primero tienes que<br>te como su cliente.<br>logística, para activar | e Solicitar Vinculación con la el<br>un servicio de transporte y qu | npresa logística y ésta tiene qu<br>e esté disponible en tus refere<br><b>3</b><br>JL | ue aceptar tu solicitud. Pont<br>encias utiliza el conmutador                        |
| IMPORTANTE<br>ntacto con la i<br>a vez aceptad<br>mbiar de rojo<br>estrar 10<br>lombre del S<br>arifa servicio<br>arifa servicio | : para poder activar lo<br>empresa logística para<br>la tu solicitud de vincu<br>» a verde).<br>registros<br>ervicio de Transporte<br>72h peninsular<br>72h Portugal<br>72h provincial | s servicios de transpor<br>que pueda incorporar<br>lación por la empresa l        | te primero tienes que<br>te como su cliente.<br>logística, para activar | e Solicitar Vinculación con la er                                   | npresa logística y ésta tiene qu<br>e esté disponible en tus refere<br>3<br>11        | e aceptar tu solicitud. Pont<br>encias utiliza el conmutador<br>ever<br>ever<br>ever |

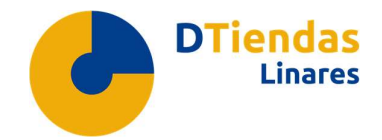

## • Mejora de la herramienta de búsqueda de productos.

Mejora en la obtención de resultados de una búsqueda y filtrado más preciso. Ambos, repercuten directamente en la experiencia del comprador ya que debe obtener los resultados esperados en el menor tiempo posible.

## • Filtro de ordenar productos por precio.

Los compradores ya pueden ordenar los productos por precio (ascendente y descendente) dentro del escaparate de la plataforma.

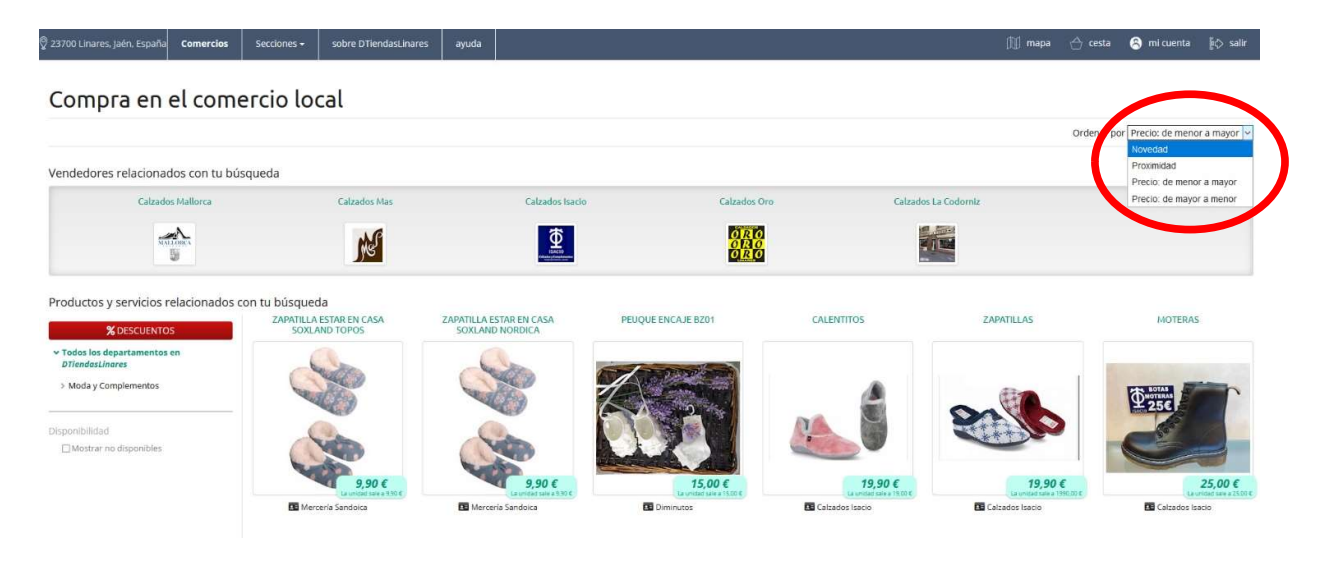